# Apple Bank's External Account Transfer

# Secure, Fast and Convenient

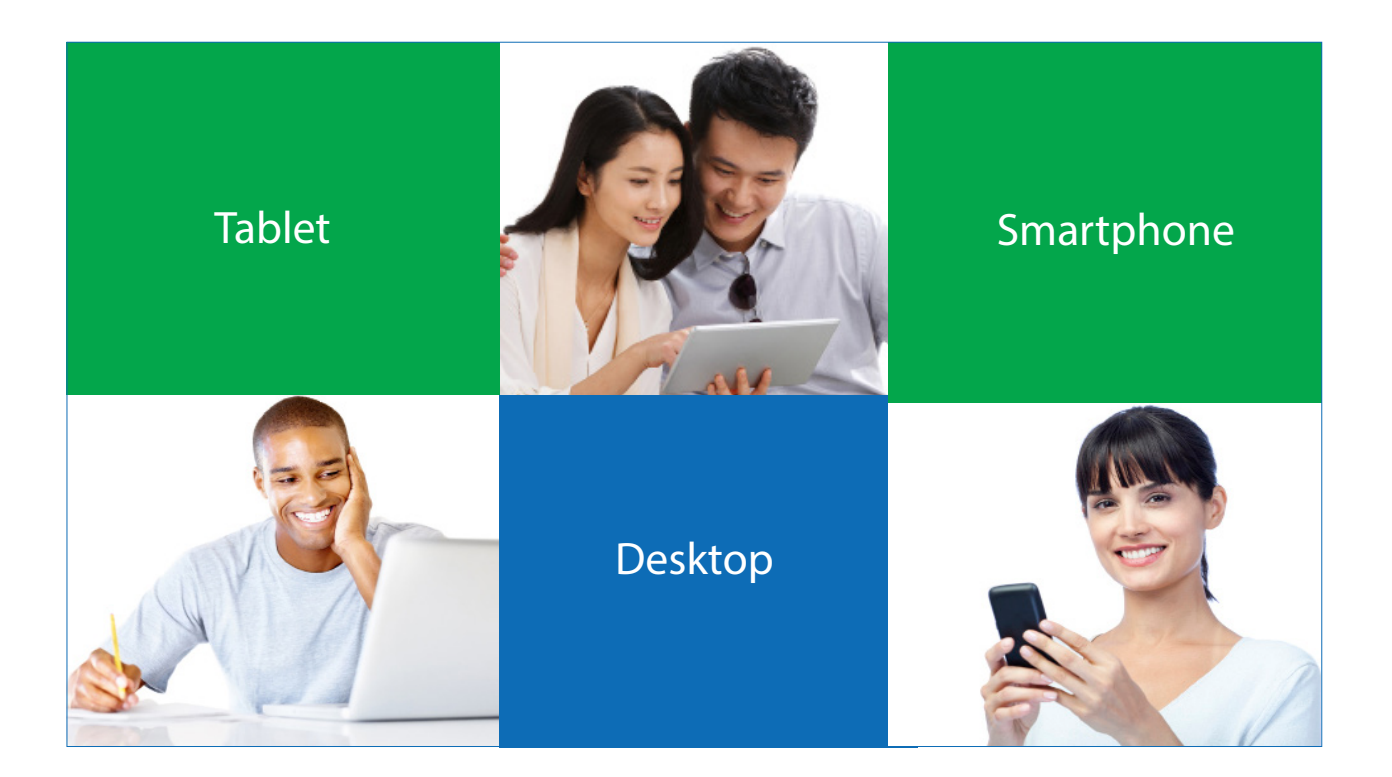

# Follow These Easy Steps

- Add an External Account
- Initiate External Account Verification
- Verify Test Deposits to an External Account
- Schedule a One Time Transfer and Recurring Transfers
- View Account Transfers
- Cancel External Account Transfers
- Questions? Call CustomerLine at 914-902-2775. Our TDD phone number is 800-824-0710.

#### **Add an External Account**

Log into Apple Bank Online or Mobile Banking, and click External Accounts in the drop-down menu under Transfer. Select the type of verification either Instant or Manual Verification.

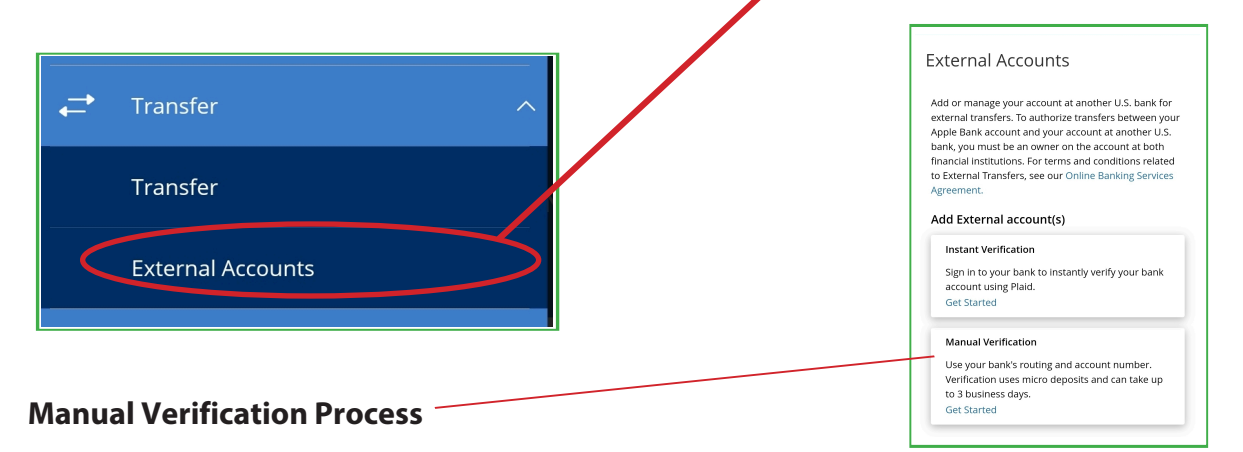

Enter your information from your account with another financial institution that you wish to transfer funds to or from:

- Routing Number
- Account Number (maximum17 digits)
- Account Type (Checking/Savings).

### Click Submit.

**Helpful tip:** Make certain that you are entering only a checking or savings account. Loans and lines of credit cannot be used.

#### **Initiate External Account Verification**

The account verification is completed by sending two deposits to your external financial institution, which can take 2-3 business days. Requests after 3 pm (ET) will be transmitted the following business day. You will need to verify the deposit amounts made to your account with your external financial institution.

**Note:** You will not be able to transfer funds until you verify your account.

| Add E         | xternal Account   |
|---------------|-------------------|
| Routing Numbe | r                 |
| Account Numbe | Need help finding |
| Account Type  | ○ Savings         |
|               | Cancel            |

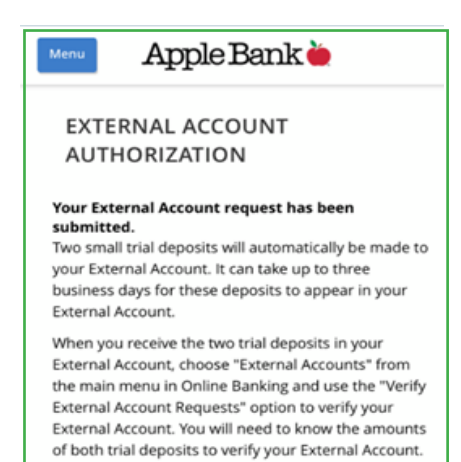

You will not be able to make transfers to/from this External Account until the trial deposits have been

#### Verify Test Deposits to an External Account

Log into your Apple Bank Online or Mobile Banking accounts, and click External Accounts in the drop-down menu under Transfer.

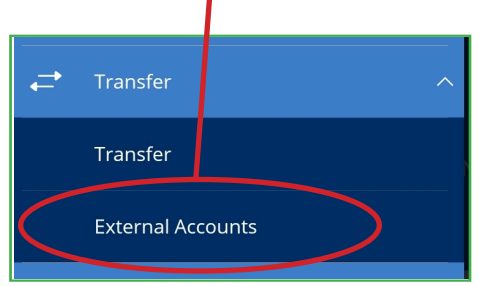

When the account screen opens, select the external account you want to verify by using the radio button.

Enter the two account verification test deposit amounts from your external financial institution in the boxes shown to verify the amounts. Click **Continue** to confirm.

Once your account has been successfully verified, you will receive an External Account Authorization message confirming the verification.

# Account Number: 729 Routing Number: 221172186 Account Type: Checking status: Funds have been sent to the target account 0

| sit Amounts<br>unts should be entered in | cents (example: \$0.05 should be entered as "05"). |
|------------------------------------------|----------------------------------------------------|
|                                          |                                                    |
|                                          |                                                    |
|                                          |                                                    |
| $\Diamond$                               |                                                    |

#### **EXTERNAL ACCOUNT** AUTHORIZATION

Your External Account has been successfully verified and can now be used to transfer funds.

#### **Instant Verification Process**

Log into your Apple Bank Online or Mobile Banking accounts, and click External Accounts in the drop-down menu under Transfer.

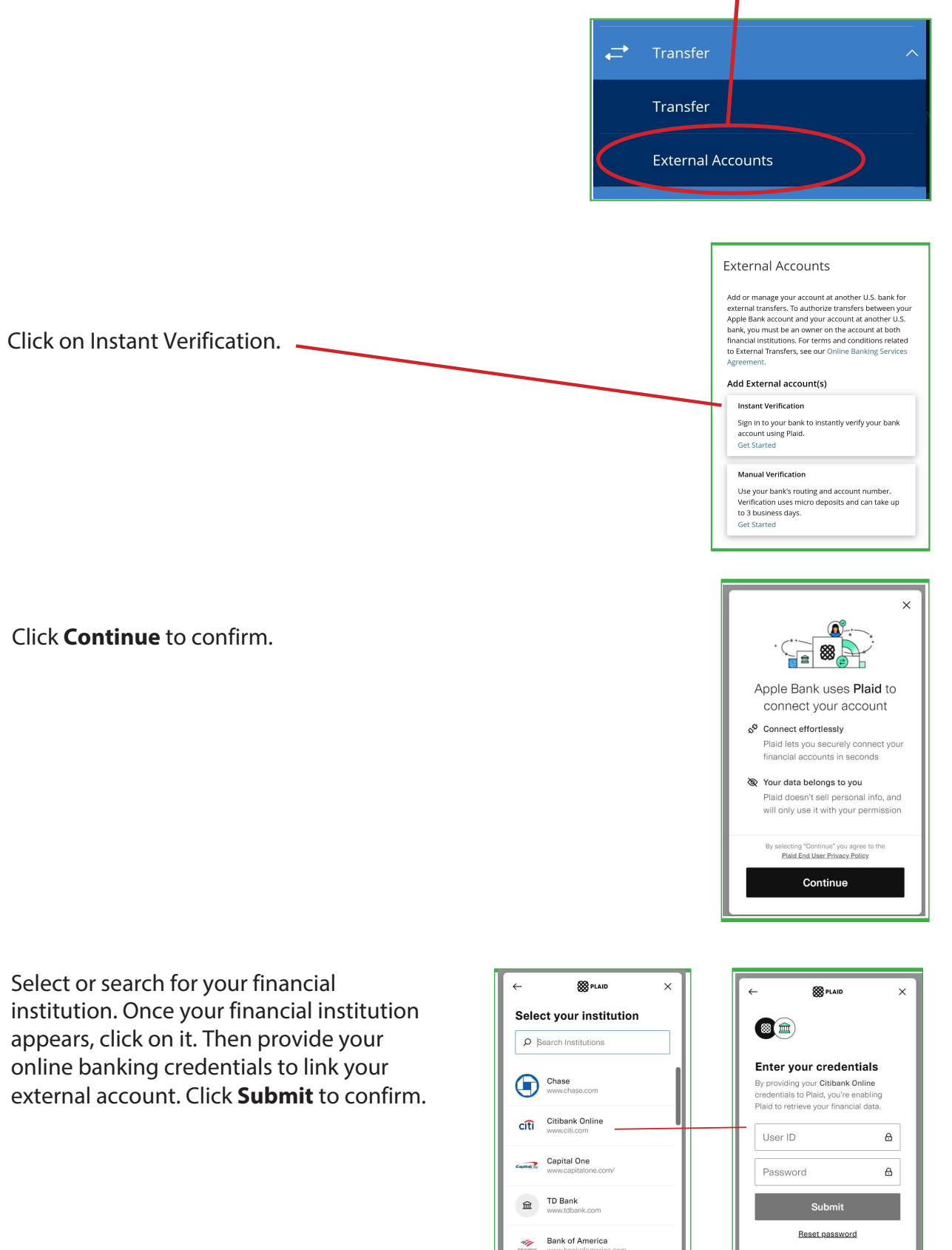

## Schedule a One Time Transfer or Recurring Transfers

An external transfer can be scheduled after the deposits are verified. You can schedule a one time transfer or recurring transfers.

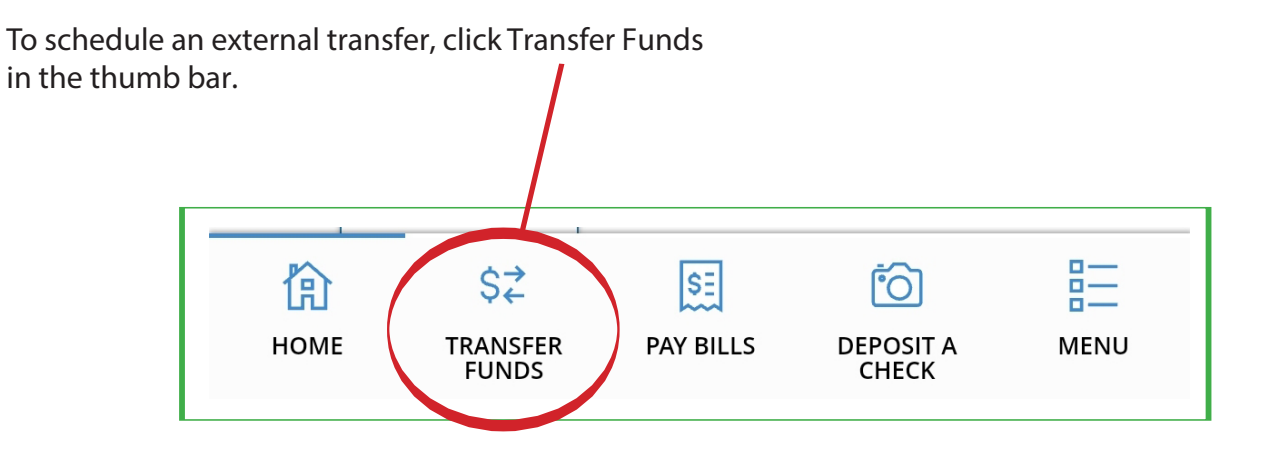

For a One Time Transfer, you will then need to enter the following information:

- From Account
- To Account
- Amount of the transfer
- Frequency select One Time transfer
- Transfer Date today or a future date
- **Memo** is optional and will be visible on your statement.

Once you enter all of the required information, you will be able to select **Transfer Funds**.

For security purposes, you are required to enter a Multi-Factor Authentication Secure Access Code (SAC) for your first transfer in each Online Banking session. The SAC is a single multi-factor authentication code to further confirm your identity as the authorized Online Banking user. Follow the steps under the Multi-Factor Authentication section.

| ck 2947 X00000(2947 \$3.22              | $\sim$ | 4  |
|-----------------------------------------|--------|----|
| To Account                              |        |    |
| EXTERNAL   External Checking X000003344 | $\sim$ | 4  |
| Amount                                  |        |    |
| \$                                      | 2.01   | 4  |
| Frequency                               |        |    |
| One time transfer                       | $\sim$ | <  |
| Transfer Date                           |        |    |
| 04/17/2020                              | ÷      | <= |
| Memo (optional)                         |        |    |
| Enter letters and numbers only          |        | 4  |
| Transfer Funds                          |        | 4  |
|                                         |        |    |

For a Recurring Transfer, you will need to enter the following information:

- From Account
- To Account
- Amount of the transfer
- **Frequency** of the transfer

**Note:** Options for frequency are: 1st of the month, Last day of the month, 1st & 15th of the month, 15th and last day of the month, Weekly, Every other week, Monthly, Quarterly, Semi-annually, and Yearly.

- Start Date
- Repeat Duration

**Note:** If you select Until Date, you will be required to set a date on which the transfers will end.

• **Memo** is optional and will be visible on your statement.

Once you enter all of your information, you will be able to select **Transfer Funds**.

For security purposes, you are required to enter a Multi-Factor Authentication Secure Access Code (SAC) for your first transfer in each Online Banking session. The SAC is a single multi-factor authentication code to further confirm your identity as the authorized Online Banking user. Follow the steps under the Multi-Factor Authentication section.

| ck 2947 X00000(2947 \$3.22                                                                                                    | $\sim$                                   |                   |
|----------------------------------------------------------------------------------------------------|------------------------------------------|-------------------|
| To Account                                                                                                    |                                          |                   |
| EXTERNAL   External Checking X00000X3344                                                                                                    | $\sim$                                   | $\Leftrightarrow$ |
| Amount                                                                                                    |                                          |                   |
| \$                                                                                                    | 2.01                                     | $\Leftrightarrow$ |
| Frequency                                                                                                    |                                          |                   |
| Monthly                                                                                                    | $\sim$                                   | 4                 |
| A transfer will be created every month on the 26th.  Start Date 06/26/2020                                                                                                    | 曲                                        |                   |
| A transfer will be created every month on the 26th.                                                                                                    |                                          |                   |
| A transfer will be created every month on the 26th.  Start Date 06/26/2020                                                                                                    | (B)                                      | ¢                 |
| A transfer will be created every month on the 26th.     Start Date     06/26/2020     Transfers falling on a Sunday or banking holiday will     processed the following business day.                                                                                                    | t∰<br>be                                 | ]←                |
| A transfer will be created every month on the 26th.     Start Date     06/26/2020     Transfers falling on a Sunday or banking holiday will     processed the following business day.     Repeat Duration                                                                                                 | be                                       | ]⊄=               |
| A transfer will be created every month on the 26th.     Start Date     O6/26/2020     Transfers falling on a Sunday or banking holiday will     processed the following business day.     Repeat Duration      Forever (Until I Cancel)                                                                   | be                                       | ]≮=               |
|                                                                                                    | be                                       | ] ←               |
| A transfer will be created every month on the 26th.  Start Date  06/26/2020      Transfers falling on a Sunday or banking holiday will processed the following business day.  Repeat Duration Forever (Until I Cancel) Until Date (Set An End Date)  Memo (optional)                                      | te te te te te te te te te te te te te t | ¢                 |
| A transfer will be created every month on the 26th.  Start Date  06/26/2020      Transfers falling on a Sunday or banking holiday will processed the following business day.  Repeat Duration  Forever (Until I Cancel)      Until Date (Set An End Date)  Memo (optional) Enter letters and numbers only | be                                       |                   |

# **Multi-Factor Authentication**

Multi-Factor Authentication is used to verify your identity, and is required to complete the transfer. Select the phone number on which you want to receive a SAC.

**Note:** The phone number must already be an existing phone number in your Online Banking profile. If your contact information is not current, contact CustomerLine or visit your local branch. Our TDD number is 800-824-0710.

Enter the Secure Access Code (SAC) in the box, then click **Verify** to complete the transaction.

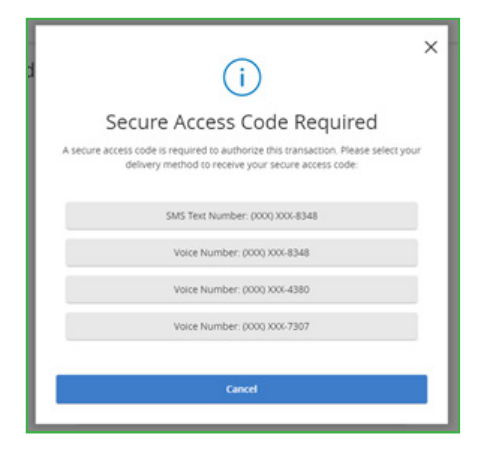

|                                                                       | ×.                                                                                          |
|-----------------------------------------------------------------------|---------------------------------------------------------------------------------------------|
| The Secure Access<br>Enter the Sec<br>Enter the code that has been se | s Code has been Sent.<br>cure Access Code.<br>Int via smit text number to (2003) 2004-8348. |
| 46983089                                                              |                                                                                             |
| Back                                                                  | Verify                                                                                      |

#### Authorization

You will then be presented with the authorization confirmation screen and the terms and conditions for your transaction. After reviewing, click **Authorize**.

#### Mobile View

|                                                   | (i) >                                                                                                    |
|---------------------------------------------------|----------------------------------------------------------------------------------------------------|
| Ext                                               | ernal Account Authorizatior                                                                                                    |
| l auth<br>recu<br>folk                            | orize my institution to initiate a single or multipli<br>ming ACH/electronic debits to my account in the<br>swing amount from the following account on the<br>following date.                                                                                                    |
|                                                   | Amount<br>\$25.00                                                                                                    |
|                                                   | Date<br>6/30/2020                                                                                                    |
|                                                   | Routing Number<br>221270541                                                                                                    |
|                                                   | Account Number<br>xxxxxxxxxxxxxxxxxxxxxxxxxxxxxxxxxxxx                                                                                                    |
|                                                   | Account Type<br>External Checking                                                                                                    |
|                                                   | Amount                                                                                                    |
|                                                   | \$25.00                                                                                                    |
|                                                   | Date<br>6/30/2020                                                                                                    |
|                                                   | Routing Number<br>221270541                                                                                                    |
|                                                   | Account Number<br>XXXXXXXXXXXXXXXXXXXXXXXXXXXXXXXXXXXX                                                                                                    |
|                                                   | Account Type<br>External Checking                                                                                                    |
| l und<br>forei<br>canc<br>t<br>t<br>corre<br>this | Serstand that this authorization will remain in full<br>and effect until Lancet this transaction through<br>online or mobile stahling. Linderstand that<br>effation of the transaction is only permitted prior<br>porcessing of the transfer. To complete this<br>anaaction, click the "Authoriter" button. One<br>authorited, there cannot be any changes or<br>citizen. It is recommended that you pint a copy of<br>authorization and maintain it for your records. |
|                                                   | Authorize                                                                                                    |
|                                                   | Close                                                                                                    |

**Desktop View** 

| (                                                                                                    | i) ×                                                                                                    |
|----------------------------------------------------------------------------------------------------|----------------------------------------------------------------------------------------------------|
| External Accourt                                                                                                    | nt Authorization                                                                                                    |
| l authorize my institution to initiate a si<br>debits to my account in the following ar<br>followi                                                                                                    | ngle or multiple recurring ACH/electronic<br>nount from the following account on the<br>ng date.                                                                                                    |
| Amount                                                                                                    | \$25.00                                                                                                    |
| Date                                                                                                    | 6/30/2020                                                                                                    |
| Routing Number                                                                                                    | 221270541                                                                                                    |
| Account Number                                                                                                    | 0000003344                                                                                                    |
| Account Type                                                                                                    | External Checking                                                                                                    |
| I understand that this authorization will r<br>this transaction through online or mobil<br>of the transaction is only permitted prior<br>this transaction, click the "Authorize" but<br>changes or corrections. It is recom<br>authorization and main | emain in full force and effect until Lancel<br>e banking. Lunderstand that cancellation<br>to processing of the transfer. To complete<br>on. Once authorized, there cannot be any<br>mended that you print a copy of this<br>tain it for your records. |
| Close Print this A                                                                                                    | uthorization Authorize                                                                                                    |

6

## **Transaction Authorized**

You will receive a "Transaction Authorized" message once the external transfer request has been completed and approved. Click **Close** to continue.

**Note:** Funds related to a transfer to a financial institution outside of Apple Bank are withdrawn from your account after 3 pm (ET) on the date the transaction is scheduled. If the day falls on a non-business day or holiday, it is withdrawn the following business day. Funds will post to the external bank account within 2-3 business days after the transfer is processed. Check with your other financial institution regarding their funds availability policy.

Funds transferred to Apple Bank from an external financial institution are typically withdrawn from the external account the business day after the transfer is processed. Funds will post to your Apple Bank account within 2-3 business days after the transfer is withdrawn from the external account.

# **View Account Transfers**

To view your account transfers, click the Online Activity Center in the Account Services drop-down menu.

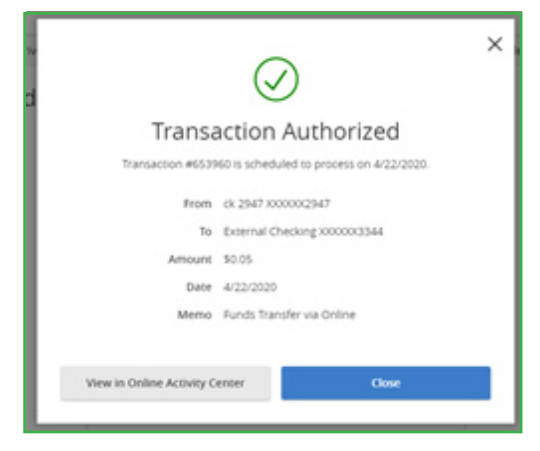

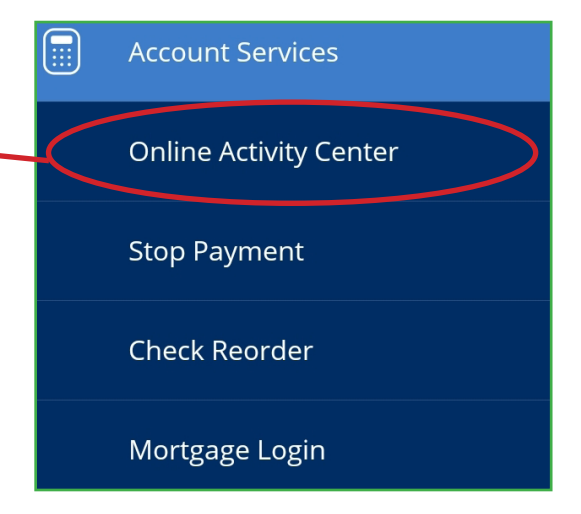

If you click on Single Transactions, those individual transactions will appear below, along with the status of the transaction.

If you click on Recurring Transactions, the repeating transactions will appear below, along with the

| s | ingle Transactio                 | ons Recu   | rring Transactions Deposited Ch         | ecks                      |  |  |  |
|---|----------------------------------|------------|-----------------------------------------|---------------------------|--|--|--|
| ď | <sup>Q</sup> Search transactions |            |                                         |                           |  |  |  |
|   | Created date -                   | Status -   | Transaction Type -                      | Account -                 |  |  |  |
|   | 6/8/2020                         | Authorized | External Transfer - Tracking ID: 686560 | Main Checking X0000XX7260 |  |  |  |
|   | 5/29/2020                        | Processed  | External Transfer - Tracking ID: 678522 | Main Checking 30000XX7260 |  |  |  |
|   | 5/20/2020                        | Processed  | External Transfer - Tracking ID: 672876 | Chase Savings X00000(7803 |  |  |  |
|   | 5/20/2020                        | Processed  | External Transfer - Tracking ID: 672872 | Chase Savings X00000(7803 |  |  |  |

| Single Transaction | is Recu    | rring Transactions Deposited Che        | 005                     |
|--------------------|------------|-----------------------------------------|-------------------------|
| Created date -     | Status -   | Transaction Type =                      | Account -               |
|                    | Authorized | External Transfer - Tracking ID: 453798 | Main Checking X00007260 |

# **Cancel External Account Transfers**

status of the transaction.

To cancel an external transfer that has not yet been processed, click the vertical ellipsis Actions button on the transaction line that needs to be cancelled, then click Cancel.

**Note:** A transaction needs to be cancelled before 3 pm (ET) on the date the transaction is scheduled to process. The transaction cannot be cancelled once the status shows as processed.

| Created date - | Statut -   | Transaction Type -                      | Account - An                | ourit -        |
|----------------|------------|-----------------------------------------|-----------------------------|----------------|
| 6/8/2020       | Authorized | External Transfer - Tracking ID: 666560 | Main Checking X000000007260 | S1 Actions     |
| 5/29/2020      | Processed  | External Transfer - Tracking ID: 678522 | Main Checking 200000007260  | Toggie Details |
| 5/20/2020      | Processed  | External Transfer - Tracking ID: 672876 | Chase Savings 20000007803   | Cancel 🤤       |
| 5/20/2020      | Processed  | External Transfer - Tracking ID: 672872 | Chase Sovings X0000007803   | Edit           |
|                |            |                                         | Credity: 10                 | Print Details  |

Established 1863 • Member FDIC

You will receive the Cancel Transaction screen once cancel is selected. Click **Confirm** to continue to cancel the transaction.

A confirmation message will display confirming that the transaction has been cancelled. Click **Close** to exit the screen.

# Have Questions?

Please call CustomerLine at 914-902-2775 to speak to a customer service representative for assistance. For those customers using TDD equipment, please call 800-824-0710.

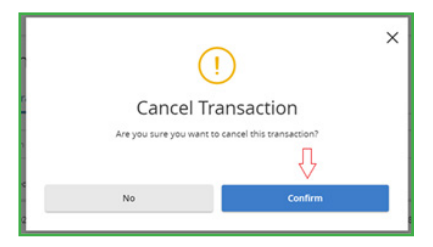

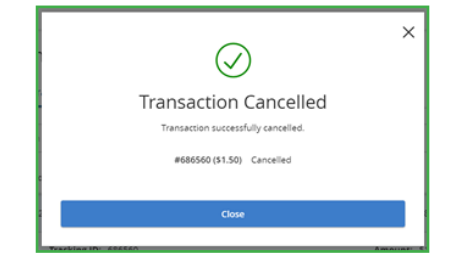

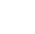

9